## УСТРОЙСТВО ЦИФРОВОГО НИВЕЛИРА, ВЫПОЛНЕНИЕ ПОЛЕВЫХ РАБОТ

#### Методические указания к практическим работам

Составитель Т. А. Сабитова

Волгоград ВолгГАСУ 2015

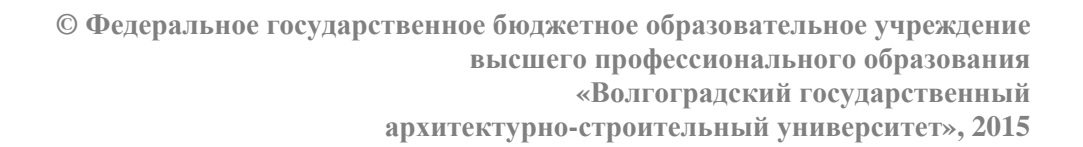

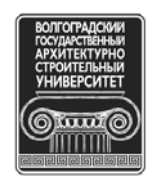

УДК 528.541.(076.5) ББК 26.11я73 У825

У825

Устройство цифрового нивелира, выполнение полевых работ: методические указания к практическим работам / М-во образования и науки Рос. Федерации, Волгогр. гос. архит.-строит. ун-т; сост. Т. А. Сабитова. — Электронные текстовые и графические данные (0,3 Мбайт). — Волгоград : ВолгГАСУ, 2015. — Учебное электронное издание. — Систем. требования: РС 486 DX-33; Microsoft Windows XP; Internet Explorer 6.0; Adobe Reader 6.0. — Официальный сайт Волгоградского государственного архитектурно-строительного университета. Режим доступа: http://www.vgasu.ru/publishing/on-line/ — Загл. с титул. экрана.

Приведена принципиальная схема и описание устройства цифровых нивелиров (на примере нивелира Leica Sprinter 250M), изложена технология выполнения нивелирных работ.

Для студентов строительных специальностей 1-го, 3-го курса очной и 2-го курса заочной форм обучения.

УДК 528.541.(076.5) ББК 26.11я73

#### ВВЕДЕНИЕ

Цифровой нивелир является высокотехнологичным геодезическим прибором, отличается высокой точностью измерений позволяющим и автоматизировать полевые и камеральные работы и последующие графические построения.

Принципиальным отличием и главным достоинством цифрового нивелира является возможность автоматического снятия отсчетов по специальной рейке с нанесенным на ней штрих-кодом, позволяющим точно определять расстояние от рейки до точки установка нивелира. При работе с цифровым нивелиром в отличие от оптического, точность снятия отсчетов не зависит от особенностей зрения наблюдателя.

Цифровой нивелир оснащен процессором, позволяющим выполнять вычисления превышений и отметок в полевых условиях, а также встроенной памятью для фиксации результатов измерений. Поскольку сохранение данных измерений происходит автоматически в цифровом виде, то практически полностью исключаются возможные ошибки наблюдателя. В итоге снижаются затраты на выполнение нивелирных работ и повышается надёжность результатов.

Цифровой нивелир позволяет сохранить данные измерений и вычислений в виде файла, который в любой момент можно просмотреть на экране прибора или перенести в компьютер для дальнейшей обработки.

## 1. УСТРОЙСТВО ЦИФРОВОГО НИВЕЛИРА (на примере LEICA SPRINTER 250M)

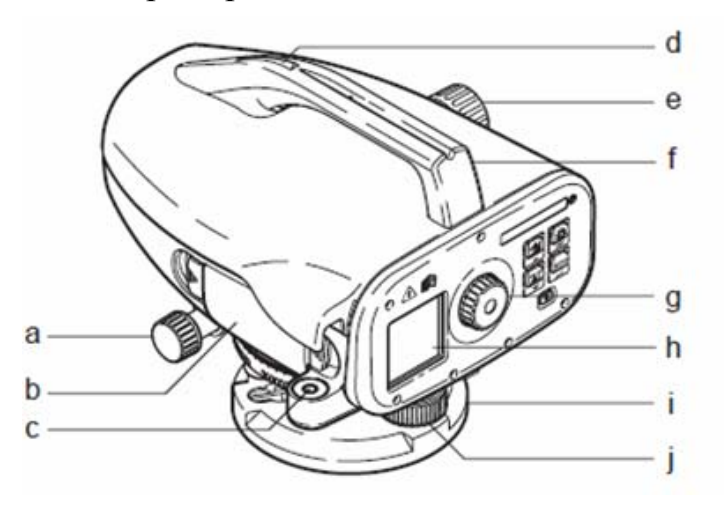

Рис.1. Схема устройства цифрового нивелира Leica Sprinter 250М: а) наводящий ви нт; b) батарейный отсек; c) круглый уровень; d) визир; e) винт фокусировки; f) ручка;g) окуляр; h) -дисплей; i) трегер; j) подъемный винт.

## 2. УСТАНОВКА И ПРИВЕДЕНИЕ НИВЕЛИР В РАБОЧЕЕ ПОЛОЖЕНИЕ

Установку штатива, закрепление на нем цифрового нивелира, приведение пузырька круглого уровня в нуль – пункт и фокусировку зрительной трубы (достижение четкости изображения сетки нитей и наблюдаемого объекта (рейки)). Затем включают питание.

## 3. ИНТЕРФЕЙС ПОЛЬЗОВАТЕЛЯ

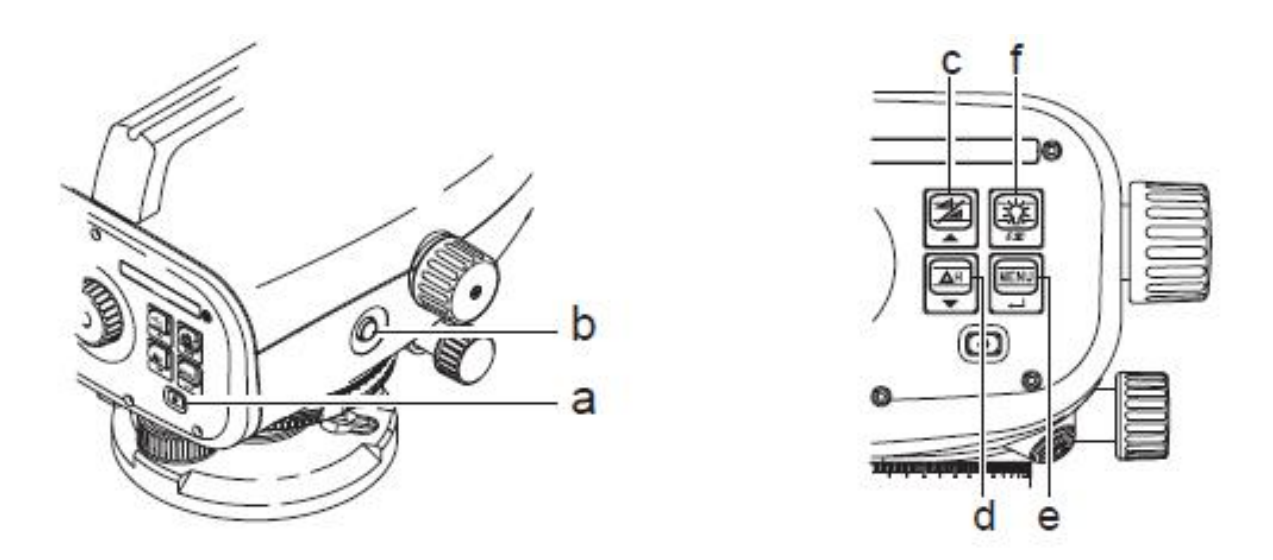

Рис. 2. Клавиши интерфейса пользователя

| Клавиша       | Символ | Функции первого    | Функции второго уровня                       |
|---------------|--------|--------------------|----------------------------------------------|
|               |        | уровня             |                                              |
| а) Вкл./выкл. |        | Переключатель      | HET                                          |
|               | U      | вкл. или выкл.     |                                              |
| b) Измерения  |        | Клавиша для        | Нажимаю удерживают в течение 3 секунд, для   |
|               |        | запуска измерения  | того чтобы запустить или остановить следящее |
|               |        |                    | измерение/ измерение с использованием        |
|               |        |                    | таймера                                      |
| c)            |        | Переключение       | Движение курсора вверх                       |
| Превышение/   |        | между выводом      | (в режиме меню / настройки), переключение    |
| расстояние    |        | на дисплей         | между промежуточным отсчетом и прямой        |
|               |        | отметок и          | засечкой F в программе среднего превышения   |
|               |        | расстояний         | BIF                                          |
| d)dH          |        | Измерение          | Движение курсора вниз                        |
|               | ДН     | превышений         | (в режиме меню / настройки)                  |
| е) Меню       |        | Вход в меню        |                                              |
|               | MENU   | настроек и         | Клавиша ENTER для подтверждения              |
|               |        | подтверждение      |                                              |
|               | •      | выбора             |                                              |
| f) Подсветка  |        | Подсветка -дисплея | Клавиша ESC для завершения программы         |
|               | (**)   |                    | приложения или для выхода из настройки       |
|               | ESC    |                    | (в режиме меню / настройки)                  |

## Клавиши интерфейса пользователя

| Режимы |                 |      |      |                        |
|--------|-----------------|------|------|------------------------|
| MEAS   | Режим измерения | BF   | BF   | Нивелирование по одной |
|        |                 |      |      | староне рейки          |
| MENU   | МЕНЮ            | BFFB | BFFB | Нивелирование по двум  |
|        |                 |      |      | сторонам рейки         |
| ADJ    | Режим поверок и | BIF  | BIF  | Среднее превышение     |
|        | юстировок       |      |      |                        |

## Символы измерений и отображения данных

| N         | N точки / исходного<br>стенного знака |            | Отсчет по рейки                                               |
|-----------|---------------------------------------|------------|---------------------------------------------------------------|
| Репер:    | Измеренное<br>превышение              | <b>_</b> : | Измеренное расстояние                                         |
| dH:       | Разность отметок                      | dH:        | Средняя разность отметок по двум результатам измерения        |
| Прев.:    | Превышение                            | *          | Ниже /приподнять рейку для<br>достижения проектной<br>отметки |
| Пр. отм.: | Проектная отметка                     | ×          | Выше / опустить рейку для<br>достижения проектной<br>отметки  |

### 4. ПОРЯДОК РАБОТЫ НА СТАНЦИИ

#### Репер контрольная точка

Вводимые «имена» реперов и контрольных точек могут состоять из числового значения, пробела, десятичной дроби, и т.д.

Номер точки (№)

Вводимый буквенно-числовой номер точки может состоять из латинских букв (a – z), числового значения 0 – 9 и пробела.

#### Введение исходных данных на станции перед началом измерений

Если в поле имеющегося ввода не изменен никакой знак, нажимают клавишу ENTER, в результате чего принимается предыдущий ввод.

#### Удаление всего поля имеющегося ввода

Выделяют первое поле ввода с помощью клавиши "SPACE" и нажимают на клавишу «ENTER», для полного удаление последнего введенного значения.

#### Сброс ввода

Нажимают клавишу «ESC», для того чтобы сбросить ввод и возвратить старое значение.

#### Увеличение № точки

Автоматически будет происходить увеличиваться на 1, начиная с последнего, если поле ввода не обновляется вручную.

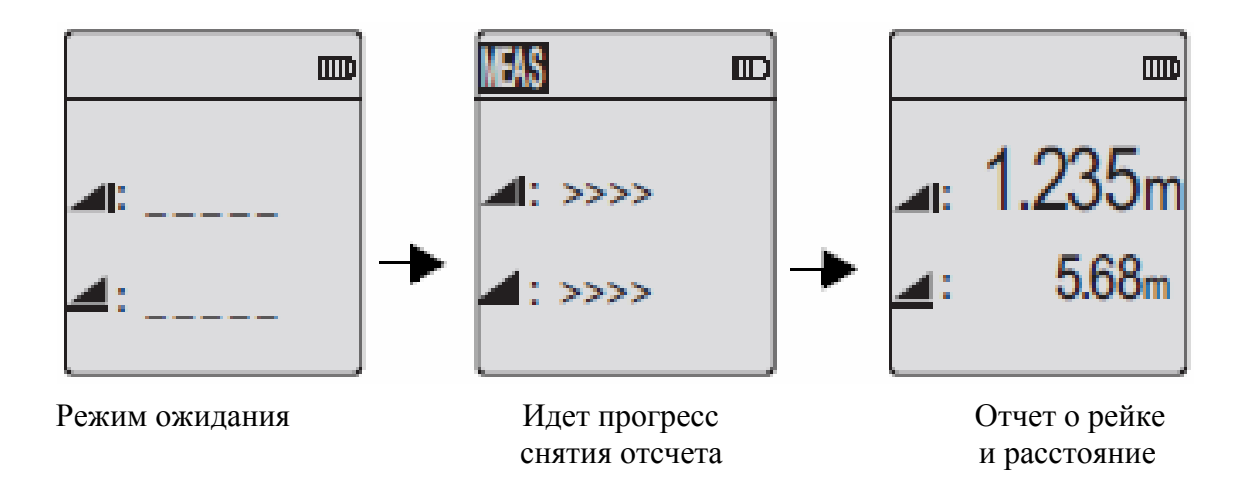

## 4.1 ИЗМЕРЕНИЕ ПРЕВЫШЕНИЙ И РАССТОЯНИЙ

Рис. 3. Информация на дисплее при взятии отсчета и определении расстояния

| ШАГ | КЛАВИША | ОПИСАНИЕ                                                                                                    |
|-----|---------|----------------------------------------------------------------------------------------------------|
| 1   | C       | Нажимают клавишу для включения прибора,<br>отображается логотип компании Leica, после него<br>по умолчанию – режим ожидания результата<br>измерений. |
| 2   |         | Направляют зрительную трубу прибора на цель,<br>её сфокусируют. Слегка нажимают на клавишу<br>измерений, чтобы активировать измерение                |
| 3   |         | Отображаются результаты измерения превышения и расстояния.                                                                                           |

#### Последовательность нажатия клавиш на приборе

## 4.2. ОПРЕДЕЛЕНИЕ ПРЕВЫШЕНИЙ БЕЗ ИСПОЛЬЗОВАНИЯ ВНУТРЕННЕЙ ПАМЯТИ НИВЕЛИРА

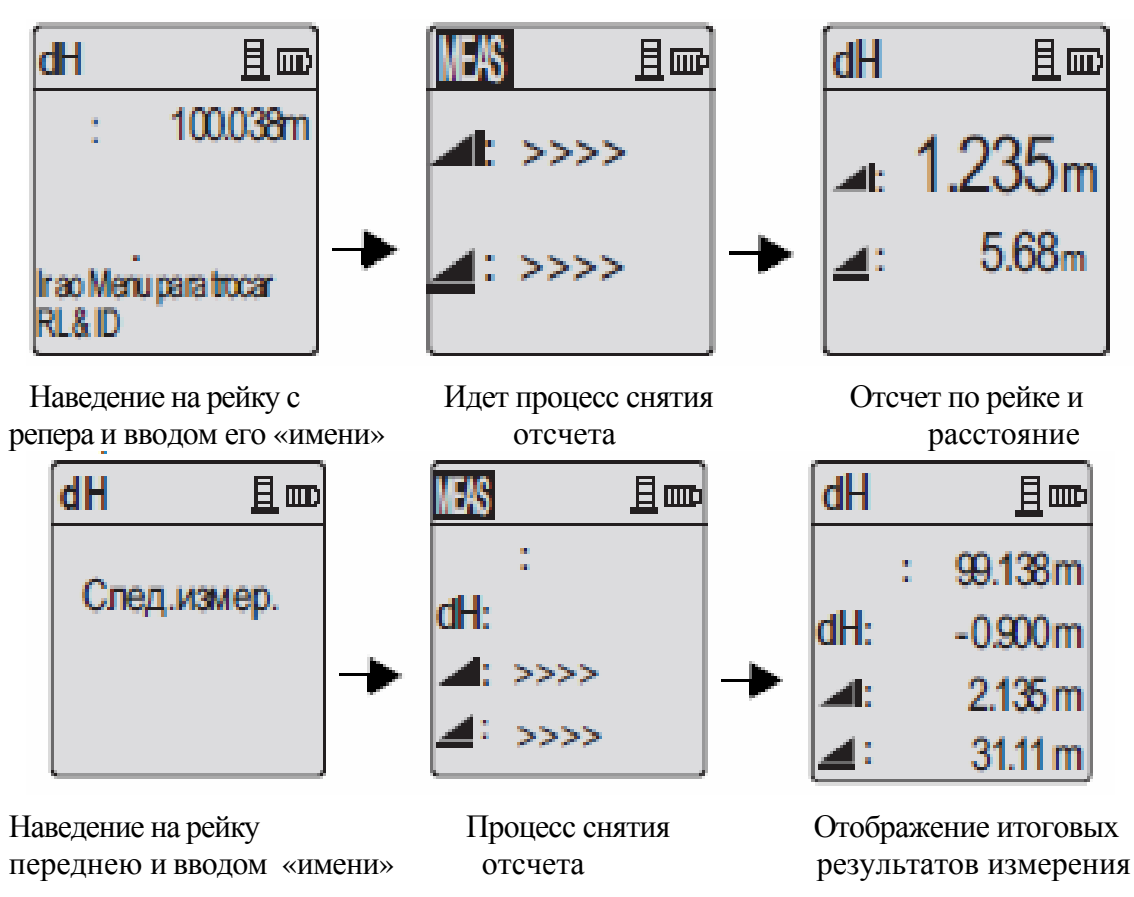

Рис. 4. Последовательность информации на дисплее при определении превышения

#### Последовательность и порядок выполнения операций

| ШАГ | КЛАВИША | ОПИСАНИЕ                                                                           |
|-----|---------|------------------------------------------------------------------------------------|
| 1   | ΔH      | Нажатием на клавиши, включают функцию определена разности отметок.                 |
| 2   |         | Отображается сообщение «Измерит. позиция».                                         |
| 3   |         | Нажатием клавиши измерения, инициируют измерения на исходной рейке / репере.       |
| 4   |         | Отображается результат измерения, затем появляется сообщение «Измерить цель»       |
| 5   |         | Нажатием на клавишу измерений инициируют процесс взятия отсчета по передней рейке. |
| 6   |         | Отображаются итоговый результат измерения.                                         |

# 4.3. ОПРЕДЕЛЕНИЕ ПРЕВЫШЕНИЙ И РАССТОЯНИЙ С ИСПОЛЬЗОВАНИЕМ ВНУТРЕННЕЙ ПАМЯТИ

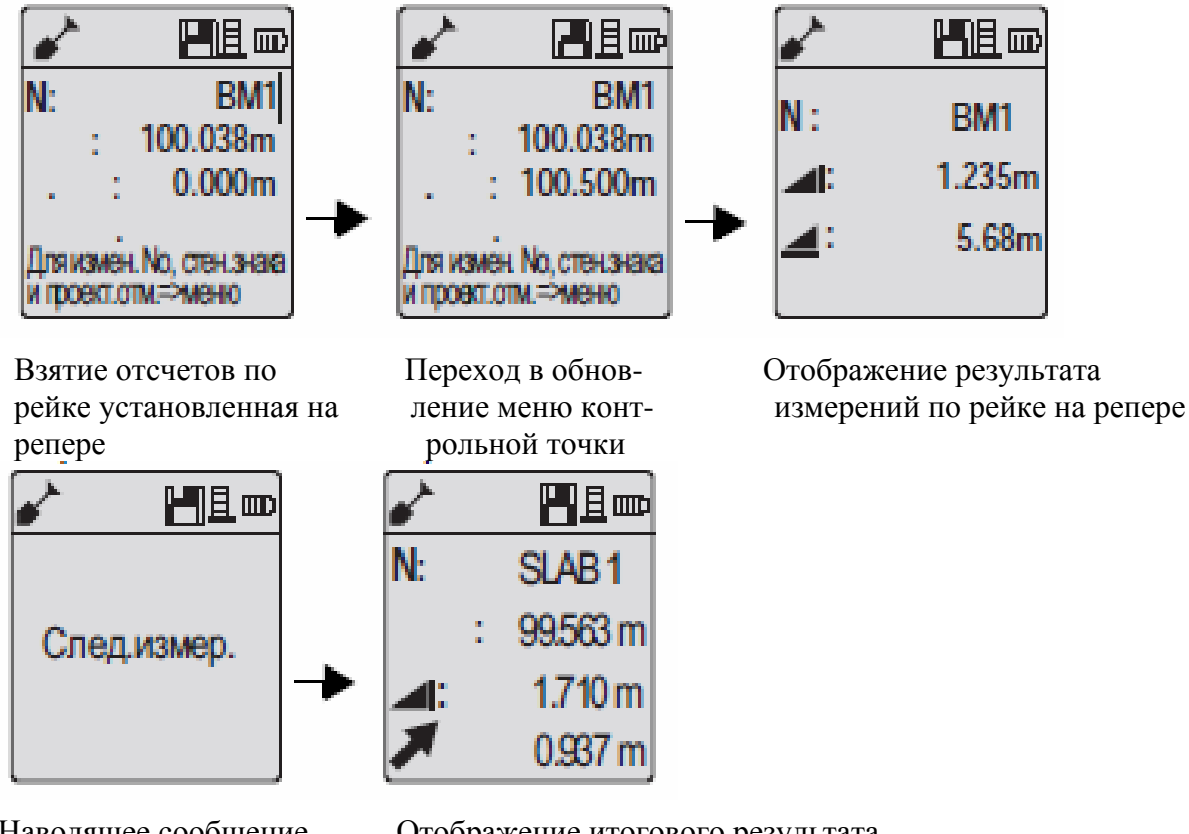

Наводящее сообщение измерение в цель

Отображение итогового результата измерений

Рис. 5. Последовательность информации на дисплее при определении превышений и расстояний с использованием внутренней памяти нивелира.

## Последовательность и порядок выполнения операций при определении превышений и расстояний с использованием внутренней памяти прибора

| ШАГ | КЛАВИШАИЗОБРАЖЕНИЯ | ОПИСАНИЕ                                                                                                    |
|-----|--------------------|----------------------------------------------------------------------------------------------------|
| 1   |                    | Нажимают на клавишу меню и выбирают положение «Выше-ниже» в программном подменю.                                     |
| 2   |                    | Отображается предложение о необходимости ввода информации о репере.                                                  |
| 3   |                    | Нажатием на клавишу запускают процесс измерений, инициируют взятие отсчетов по рейке на исходном репере.             |
| 4   |                    | Отображаю отсчеты по рейке, затем появляется сообщение "Измерит. цель".                                              |
| 5   |                    | Последующим нажатием на клавишу измерений включают процесс взятия отсчетов по рейке, установленной на передней точке |
| 6   |                    | Отображаются итоговые результаты                                                                                     |

#### 4.4. ОПРЕДЕЛЕНИЕ СРЕДНИХ ПРЕВЫШЕНИЙ МЕЖДУ ТОЧКАМИ НИВЕЛИРНОГО ХОДА ПО РЕЗУЛЬТАТАМ ДВОЙНЫХ ИЗМЕРЕНИЙ С КОНТРОЛЕМ (ИСПОЛЬЗУЕТСЯ ВНУТРЕННЯЯ ПАМЯТЬ)

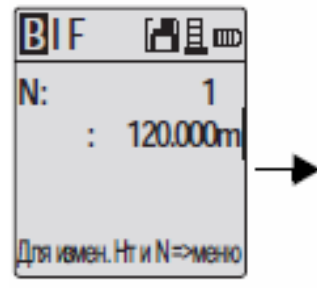

Взятие отсчета по задней рейке

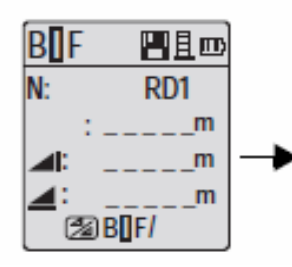

Переход в меню "Промежуточн. отечет», выбирают позицию «ВКЛ.»

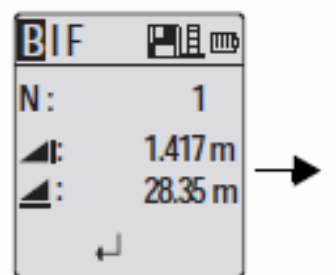

Отображение отсчета по задней рейке

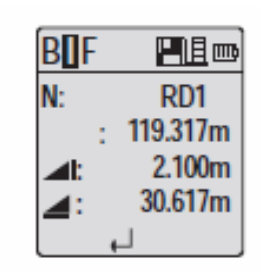

Отображение результата взятия отсчета

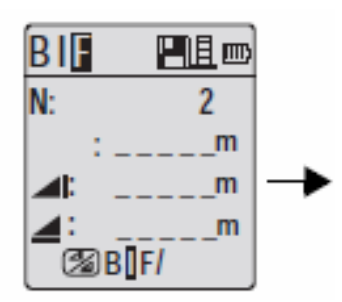

Взятие отсчета по передней рейке

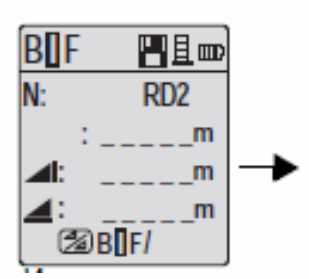

Переход в меню «Промежуточн. отечет», выбирают позицию «ВКЛ.» (при нескольких промежуточных точках)

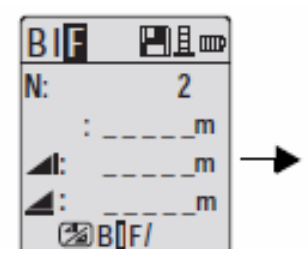

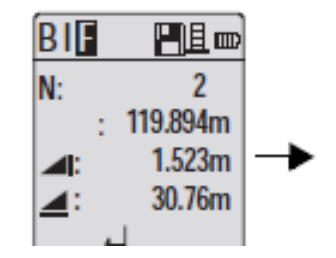

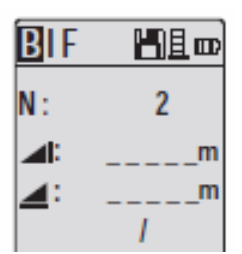

Настройка меню "Промежуточный отсчет" отображается «ВЫКЛ» (нажимают клавишу высоты и расстояния — измерение по передней рейке Отображение промежуточного результата

Взятие отсчета по задней рейке( для контроля)

Рис. 6. Последовательность информации на дисплее при определении превышений между несколькими точками нивелирного хода

## Последовательность и порядок выполнения операций при определении превышений между несколькими точками нивелирного хода

| ШАГ | КЛАВИША     | ОПИСАНИЕ                                                                           |
|-----|-------------|------------------------------------------------------------------------------------|
|     | ИЗОБРАЖЕНИЯ |                                                                                    |
| 1   |             | Инициализация определения среднего превышения.                                     |
| 2   |             | Инициализация запуска измерений.                                                   |
| 3   | ● ◄         | Отображение отсчета по задней рейке.                                               |
| 4   |             | Переход в меню «Промежуточный отсчет», выбор позиции «ВКЛ».                        |
| 5   | ● ◀┘        | Отображение промежуточного отсчета.                                                |
| 6   |             | Переход в меню «Промежуточный отсчет», выбор позиции «ВЫКЛ».                       |
| 7   | ● ←         | Отображение отсчетов по передней рейке.                                            |
| 8   |             | Обновление режима ожидания для взятия отсчета по задней рейке следующего измерения |

### 5. ПЕРЕДАЧА В КОМПЬЮТЕР ДАННЫХ ИЗМЕРЕНИЙ С НИВЕЛИРА

– Дважды нажимают на левую кнопку мыши на Sprinter\_Dataloader exe (по умолчанию загрузчик данных устанавливается в C: \ Program files \ Leica-Geosystems).

– Соединяют кабель USB через телефонный разъем с соединительным портом (размещенным в батарейном отсеке прибора) и разъем USB с портом USB на

компьютере.

– Включают прибор. После двойного звукового сигнала на ЖК-дисплее прибора появляется аббревиатура USB.

–Нажимают левую кнопку мыши наводят курсор «Соединение USB» в загрузчике данных. На экран будет выведена вся информация для прибора.

–Нажимают левую кнопку мыши , наводят курсор на «Перечень данных/Нивелирный журнал» в окне экспорта данных, скачивают данные из прибора на компьютер в окно Ms-Excel .

План выпуска учеб.-метод. документ. 2015 г., поз. 39

Публикуется в авторской редакции

Подписано в свет 28.12.2015. Гарнитура «Таймс». Уч.-изд. л. 0,7. Объем данных 0,3 Мбайт

Федеральное государственное бюджетное образовательное учреждение высшего профессионального образования «Волгоградский государственный архитектурно-строительный университет» 400074, Волгоград, ул. Академическая, 1 http://www.vgasu.ru, info@vgasu.ru